### Scheduling an Appointment in Stars 2.0

# For Advisors/Staff (non-administrators):

There are THREE main ways to schedule an appointment for a student in the Stars 2.0 platform:

### 1. Home page – Appointments tab

a. Using the "New" appointment tab, enter the name or id of the student and search.

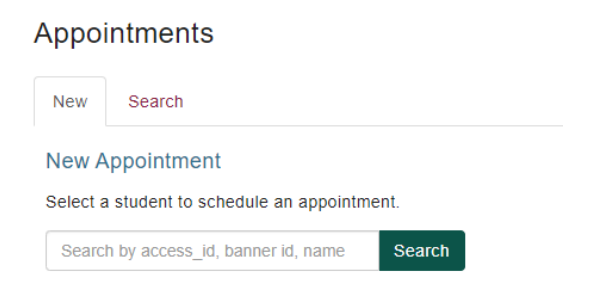

- b. Click on the student record.
- c. Next find the subject that represents the program or service for which the student is scheduling advising. The subject will drive the list of advisors that the student can schedule with (Note: An advisor's advising subjects/services are configured through their supervisor with C&IT.)
- d. Select the advisor and then chose a date and an available appointment. An appointment details window will allow the scheduler to provide additional details and a phone number.

| Overview Students Calendar Appointmen | nts       |                                                                |
|---------------------------------------|-----------|----------------------------------------------------------------|
| Show All                              | _         |                                                                |
| Catherine M. Bernas                   | Appointme | nt Details ×                                                   |
| Wednesday May 5, 2021 (5)             |           |                                                                |
| Thursday May 6, 2021 (14)             | Student   | College: Liberal Arts & Sciences Major: Public Health Program: |
| Friday May 7, 2021 (9)                | Advisor   | BS_UG_LS Term Effective: 202101                                |
| Monday May 10, 2021 (11)              | Subject   | Graduation Audit                                               |
| • 09:00am - 09:30am                   | Date      | Monday May 10, 2021                                            |
| • 09:30am - 10:00am                   | Time      | 9:30am - 10:00am                                               |
| • 10:00am - 10:30am                   | Phone     |                                                                |
| • 10:30am - 11:00am                   | Commont   |                                                                |
| • 11:00am - 11:30am                   | Comment   |                                                                |
| • 11:30am - 12:00pm                   |           |                                                                |
| • 01:30pm - 02:00pm                   |           | Close Save                                                     |
| • 02:00pm - 02:30pm                   |           |                                                                |
| • 02:30pm - 03:00pm                   |           |                                                                |

e. Hit "Save" and then "Done." From here the appointment will sync with the advisor's Outlook calendar.

NOTE: If the advisor has selected "Use MS Teams Auto-Generated URL" in their Settings in the User menu page, the appointment will include a Teams meeting link.

# 2. Home page - Calendar tab

a. Click and drag a block of time on your calendar that you want to use to schedule an appointment. From there a window will open with the option to click **"New Appointment"** 

| Overview         | Students     | Calendar | Appointme | nts                                                              |              |  |
|------------------|--------------|----------|-----------|------------------------------------------------------------------|--------------|--|
| 7am              |              |          |           | Create Calendar Block<br>Select a calendar block type to create. | ×            |  |
| 8am              |              |          |           | Cancel New Appointment                                           | New Schedule |  |
| 9am <sup>g</sup> | 9am - 9:45am |          |           |                                                                  |              |  |

- b. A search window will appear to look up the student record.
- c. From there a new window will allow you to complete the subject pull-down selection and add a phone number and comments. Click "Save" and then "Done."

### 3. From the student's profile

- a. Look up the student profile through a list or search on the **Student** page.
- b. Click on the "Schedule Appointment" button in the header.

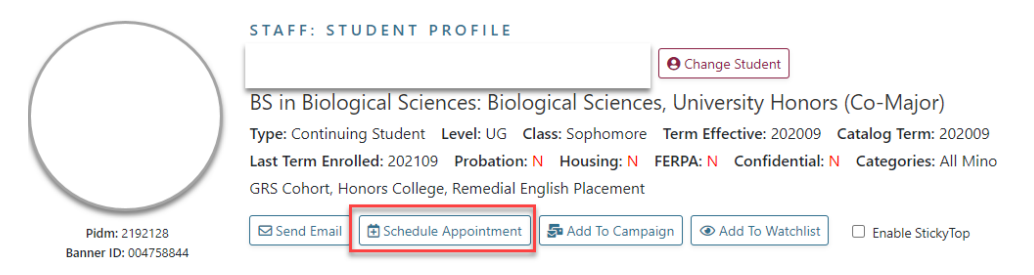

- c. A New Appointment window will open and allow you to select a department, advisor and corresponding subject/service.
- d. Choose from an available date and time. Enter additional comments.
- e. Click "Submit" and then "Done." From here the appointment will sync with the advisor's Outlook calendar.
- f. The appointment will appear on the student's Overview page in the Activity Log and can be clicked on for details:

| Activity Log Displays a log of student's activities: classes (registered/drop/withdraw), appointments (advising, tutoring), financial aid (request, awards), etc. |                                         |   |  |  |
|----------------------------------------------------------------------------------------------------|-----------------------------------------|---|--|--|
| Date                                                                                                    | Activity                                | - |  |  |
| 2021-05-10                                                                                                    | Appointment with Catherine M.<br>Bernas |   |  |  |
| 2021-04-19                                                                                                    | Dropin with Catherine M. Bernas         |   |  |  |
| 2021-04-16                                                                                                    | Appointment with Tyrone Austin          |   |  |  |
| 2021-04-13                                                                                                    | Appointment with Catherine M.<br>Bernas |   |  |  |
| 2021-04-13                                                                                                    | Dropin with Catherine M. Bernas         | * |  |  |

NOTE: If the advisor has selected "Use MS Teams Auto-Generated URL" in their Settings in the User menu page, the appointment will include a Teams meeting link.